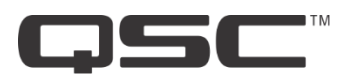

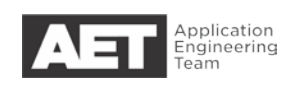

# Ethernet Switch Setup for Q-SYS H3C \$5500

## **Initial Configuration**

The initial configuration instructions assign an IP address and allow other management access. If this has already been done, you may skip to the next section.

Configuration requires a serial terminal connection between the computer and the switch's console port. Use a terminal emulation program such as PuTTY. The console port is an RJ45 connector labeled *CON* on the back of the switch. Use a Cisco-style DB9 to RJ45 cable and set the serial communications to 9600, n, 8, 1.

- 1. Type **system** view and press Enter to go into configuration mode.
- 2. Type **interface vlan-interface 1** and then press **Enter** to start configuring the default VLAN.
- 3. Type **ip address** *ip*-*address subnet*-*mask* (where *ip*-*address* is the IPv4 address you wish to set and *subnet*-*mask* is the subnet mask for the IP address) and press **Enter** to set the switch's IP address.
- 4. Default VLAN configuration is complete. Type **quit** and then press **Enter**.
- 5. Type **telnet** server enable and press Enter to enable switch management via telnet access.
- 6. Type **user-interface vty 0** and press **Enter** to configure the telnet session interface.
- 7. Type **authentication-mode password** and then press **Enter** to require a password for telnet access authentication. In the next step you will designate the password.
- 8. Type **set authentication password simple** *password* (where *password* is the password you wish to set) and press **Enter** to designate the password for access.
- Type user privilege 3 and press Enter to allow all management operations through telnet.
- 10. Telnet access configuration is complete. Type **quit** and press **Enter**.

## **Optional: Enable Web Interface**

- 1. Type **local-user** *password* (where *password* is the password you set in the previous procedures) and press Enter.
- 2. Type **service-type telnet** and press **Enter**.
- 3. Type authorization-attribute level 2 and press Enter.
- 4. Type **password simple** *password* (where *password* is the desired web interface password) and press **Enter**.

## **QoS Configuration**

Step 4 below is only necessary if the switch has been configured previously and has "qos sp" enabled. If you are not sure whether the switch does or not, type **show running-config** and press **Enter**. The terminal window will display the switch's current running configuration.

- 1. Type **port-group manual all** and press **Enter**, to create a group for configuring all the ports.
- 2. Type group-member GigabitEthernet 1/0/1 to GigabitEthernet 1/0/28 and press Enter, to add all the ports to the group.
- 3. Type **qos trust dscp** and press **Enter**. This instructs the switch to trust DSCP markings on incoming packets.
- 4. Only if "qos sp" is enabled:

Type **qos** wrr and press Enter. This turns off universal strict priority queueing for all queues.

- 5. Type **qos wrr 7 group sp** and press **Enter**. This enables strict priority queueing on queue 7.
- 6. Type **qos wrr 6 group sp** and press **Enter**. This enables strict priority queueing on queue 6.
- 7. Type undo jumboframes enable and press Enter. This disables jumbo frames.
- 8. Type **quit** and press **Enter** to exit port configuration.

### Map DSCP-marked packets to specific queues

- 1. Type **qos map-table dscp-dot1p** and press **Enter**. This enters map-table mode.
- 2. Type **import 48 49 50 51 52 53 54 55 export 5** and press **Enter** to lower the priority of DSCP values 48–55 to queue 5.
- 3. Type **import 56 57 58 59 60 61 62 63 export 5** and press **Enter** to lower the priority of DSCP values 56–63 to queue 5.
- 4. Type **import 46 export 7** and press **Enter** to raise the priority of DSCP 46 to queue 7.
- 5. Type **import 34 export 6** and press **Enter** to raise the priority of DSCP 34 to queue 6.
- 6. Type **quit** and press **Enter** to exit the dscp-dot1p map-table configuration.

### **Optional: Enable IGMP Snooping**

- 1. Type **igmp-snooping global enable** and press **Enter**. This enables IGMP snooping.
- 2. Type **quit** and press **Enter** to exit IGMP snooping configuration.
- 3. Type **vlan** 1 and press **Enter** to configure the default VLAN.
- 4. Type **igmp-snooping enable** and press **Enter** to enable IGMP snooping on the default VLAN.
- 5. Type **quit** and press **Enter** to exit VLAN configuration.

### **Save Configuration**

- 1. Type **quit** and press **Enter** to exit configuration mode.
- 2. Type **save** and press **Enter**.

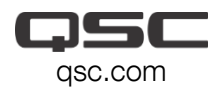

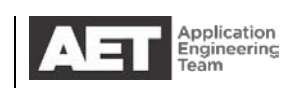